### **Bluetooth Adapter Installation**

- **1.** Insert the driver software CD into your computer's optical drive.
- 2. Follow the on-screen instructions.
- 3. When the "Bluetooth Device Not Found" or "No Bluetooth device was detected" window appears. Insert the USB Bluetooth adapter in the USB port.

Note: Do not connect the Adapter to your computer ~until the software drivers are installed.

4. Follow the on-screen instructions then click Finish to complete the installation.

If your computer does not have an optical drive, you can download the latest driver from WWW.targus.com

### **Basic Operations**

To start Bluetooth in the Windows system tray, right-click the Bluetooth icon and select Start the Bluetooth Device / Turn Adapter On. The Bluetooth icon is blue in color with a white insert when the Bluetooth software is running.

To stop Bluetooth in the Windows system tray, right-click the Bluetooth icon and select Stop the Bluetooth Device / Tum Adapter Off. The Bluetooth icon is blue in color with a red insert when Bluetooth is stopped.

# Verifying the Adapter is installed

After installing the adapter software (for Vista / 7 / 8):

- 1. Click Start/Control Panel/Hardware/Device Manager.
- Check under 'Bluetooth Radios' that a 'Broadcom BCM 20702 Bluetooth 4.0 USB device'' is installed.

# Configuring Bluetooth Devices

The Bluetooth tray resides in the Windows system tray, which is normally located in the lower-right corner of the screen. The Bluetooth tray provides fast access to most Bluetooth Operations.

# From the Bluetooth tray you can (Windows 8/7 / Vista):

- Add a Bluetooth device: right-click the Bluetooth icon and then select Add a Device.
- Show a Bluetooth device: right-click the Bluetooth icon and then select Show Bluetooth Device.
- Access the Bluetooth Configuration Panel: right-click the Bluetooth icon, and then select Open Settings.